# CUMPLIMENTACIÓN DEL MODELO 046

## **SOLICITUD DE TÍTULOS**

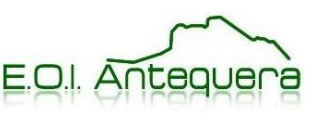

### 1. Obligado al pago

JUNTA DE ANDALUCIA

Rellena este apartado con tus datos personales.

| JUNTA DE ANDALUCIA<br>Consejería de Hacienda y<br>Administración Pública | Tasas, precios  | OTROS INGRESOS<br>Tasas, precios públicos, sanciones, otros ingresos. Declaración - Liquidación en Euros |                                |             |  |
|--------------------------------------------------------------------------|-----------------|----------------------------------------------------------------------------------------------------|--------------------------------|-------------|--|
| Limpiar formulario                                                       | Una ve          | ez cumplimentado el fo                                                                                   | mulario pulse el botón Validar | Validar     |  |
| Apartados                                                                | Ayuda           |                                                                                                    |                                |             |  |
| Obligado                                                                 | Datos Generales | Liquidación                                                                                              | Responsable                    | Copiar Doc. |  |

| Apellido 1 * Apellido 2 Nombre * Apellido 2 Nombre * Razón Social A los efectos de notificación Domicilio Fiscal Otro Domicilio Tipo de vía * Nombre vía pública * Tipo de vía * Nombre vía pública * Tipo de Numeración * Número/Km * Calif. Núm. Bloque Portal Escalera Plta./Piso Pta./Puerta Complemento Domicilio NÚMERO  Municipio *                                                                                                    | NIF *                                       |                              |                    |                        |                         |
|----------------------------------------------------------------------------------------------------|---------------------------------------------|------------------------------|--------------------|------------------------|-------------------------|
| Razón Social A los efectos de notificación Domicilio Fiscal  Otro Domicilio  Tipo de vía *  Nombre vía pública *  Tipo de Numeración * Número/Km * Calif. Núm. Bloque Portal Escalera Plta./Piso Pta./Puerta Complemento Domicilio Província *  Municipio *                                                                                                    | Apellido 1 *                                | Apellido 2                   | Nombre *           |                        |                         |
| A los efectos de notificación Domicilio Fiscal Otro Domicilio  Fipo de vía *  Fipo de vía *  Nombre vía pública *  Fipo de Numeración *  Número/Km *  Calif. Núm. Bloque Portal Escalera Plta./Piso Pta./Puerta Complemento Domicilio NÚMERO Municipio *  Província *  Municipio *  Província *  Província *  Pr | Razón Social                                |                              |                    |                        |                         |
| Tipo de vía * Nombre vía pública *                                                                                                    | A los efectos de noti<br>Domicilio Fiscal 🔲 | ficación<br>Otro Domicilio 🔲 |                    |                        |                         |
| Tipo de Numeración * Número/Km * Calif. Núm. Bloque Portal Escalera Pita./Piso Pta./Puerta Complemento Domicilio<br>NÚMERO  Província * Municipio *                                                                                                    | Tipo de vía *                               | Nombre vía pública *         |                    |                        |                         |
| Provincia * Municipio *                                                                                                    | Tipo de Numeración *<br>NÚMERO              | Número/Km * Calif. Núm. Bloq | ue Portal Escalera | Pita./Piso Pta./Puerta | a Complemento Domicilio |
|                                                                                                    | Provincia *                                 | Municipio *                  |                    |                        | 0                       |

#### 2. Datos generales

- ✓ Selecciona la casilla "autoliquidación".
- ✓ Escribe "Solicitud de título de (francés / inglés) Nivel (Básico / Intermedio / Avanzado) Modalidad (oficial / libre)".
- ✓ Rellena la fecha de devengo.
- ✓ Rellena el total a ingresar (Consulta las tasas correspondientes).
- En Código territorial, escribe ED2955, pincha en la flecha verde para que te aparezca "E.O.I. ANTEQUERA-MÁLAGA" en Denominación.
- ✓ En Concepto de pago, escribe **0049**, pincha en la flecha verde para que te aparezca "EXP. TÍTULOS ACADÉMICOS Y PROF.".

| DATOS GI        | ENERALES        |               |                   |                                 |
|-----------------|-----------------|---------------|-------------------|---------------------------------|
|                 | JTOLIQUIDACIÓN  |               | LIQUIDACIÓN ANEXA |                                 |
|                 |                 |               |                   | 54).                            |
|                 |                 |               |                   |                                 |
| -               |                 |               |                   | 5 0<br>5 0<br>5 0<br>5 0<br>5 0 |
| Fecha de deve   | ngo (dd/mm/aaaa | ) Total a ing | resar             |                                 |
| Código Territor | ial * 🛞         | Denominac     | ión               |                                 |
| Concepto de p   | ago * 🮯         | Denominac     | ción              |                                 |

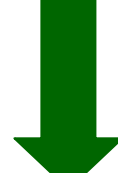

| DATOS GEN          | IERALES        |                                |   |
|--------------------|----------------|--------------------------------|---|
|                    | LIQUIDACIÓN    | LIQUIDACIÓN ANEXA              |   |
|                    |                |                                |   |
|                    |                |                                |   |
|                    |                |                                | đ |
| Fecha de devenge   | o (dd/mm/aaaa) | Total a ingresar               |   |
| Código Territorial | 0              | Denominación                   | 3 |
| Concepto de pago   |                | Denominación                   |   |
| 0049               | 8              | EXP.TITULOS ACADEMICOS Y PROF. |   |

### 3. <u>Validar</u>

Una vez que hayas rellenado todos los datos, haz clic en

Validar

(en la parte superior

derecha del modelo 046) y se generará el documento en tres ejemplares en formato PDF. Una copia es para el banco, otra para la E.O.I. Antequera (para la Administración) y otra para ti.